AL-Mail をご利用のみなさまへ

添付ファイルの保存不具合の対処方法

添付ファイルが文字化けしたりして正常に表示されない場合は、次ページの手順で AL-Mail32 用プラグイン「AL-Treatment」をインストールしてください。

※一台の PCを複数人で共用している場合、各ユーザでの作業は不要です。

※この設定作業は、1回のみで有効となります。

## 添付ファイルの保存方法

また、添付ファイルを保存する場合は、以下の方法で行ってください。

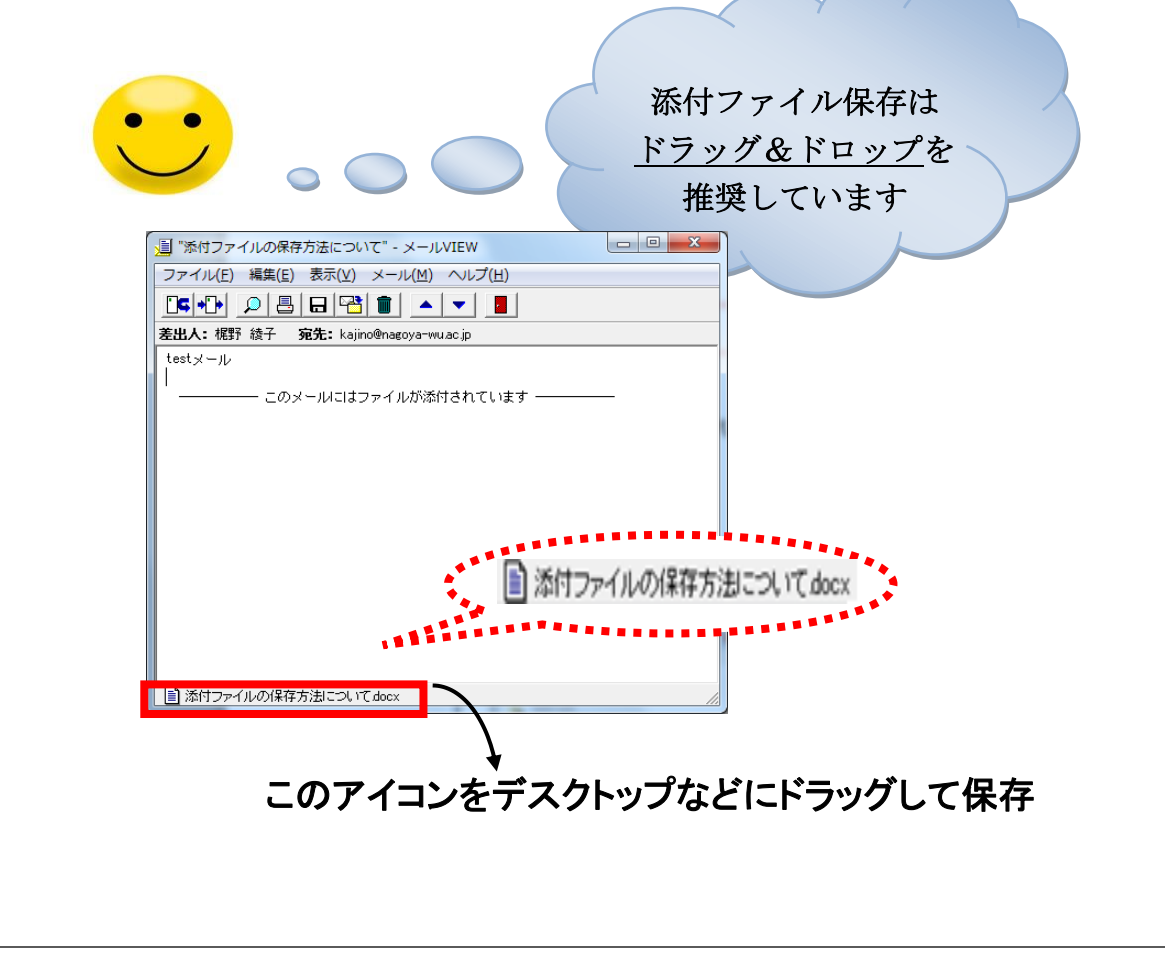

AL-Mail をご利用のみなさまへ

1. 以下の URL より、AL-Mail32 用プラグイン「AL-Treatment」の最新版をダウンロードします。

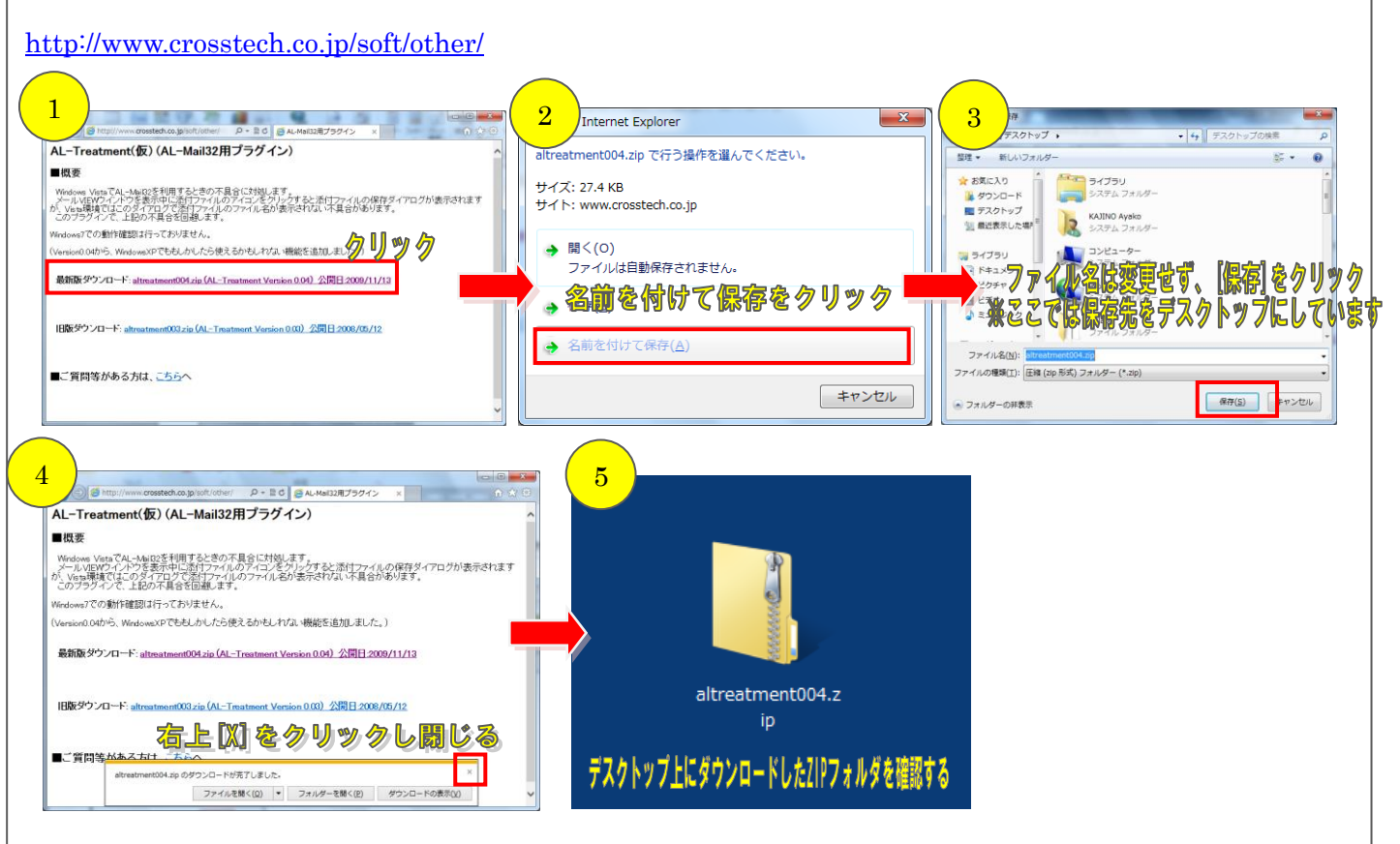

ダウンロードした「altreatment007.zip(※)」を展開します。
 注※:「007」の部分はバージョンにより異なります。

| 1<br>■(0)<br>Tへて最短(T)<br>「2095ムから強く(Ir)<br>方のりジダニーション(本で)(C)<br>(F(D))           | 2         圧搾 (ZIP 形式) フォルダーの景質<br>展現先の進沢とファイルの展開<br>ファイルを下のフォルダーに展開する(E):<br>C:VUsersWaginoWDesktopValtreatment004         参類(E)           図売了時に展開されたファイルを表示する(L) | 3<br>・ altreatment004 ・ 4 altreatm 5<br>整理・ライブラリに認い・ ※<br>意思したのですから変わ                                  |
|----------------------------------------------------------------------------------|----------------------------------------------------------------------------------------------------|----------------------------------------------------------------------------------------------------|
| UD 取り(T)<br>コピー(C)<br>私り付け(P)<br>ショートカットの作成(S)<br>前期(D)<br>名称の支援(M)<br>プロ/(ディ(R) | [良間]をクリック<br>※ここでは良間をデスクトップにしています                                                                                                    | <ul> <li>▲ ダウンロード</li> <li>■ altreatment.txt</li> <li>■ alTreetment.dll</li> <li>■ 最近表示した場界</li> </ul> |

 Lで展開した altreatment007 フォルダ内の「alTreetment.dll」ファイルを AL-Mail のプラグインフォル ダ (C:¥Program Files¥Almail32¥Plugins) にコピー後、AL-Mail を再起動してください。(64bit の場 合:C:¥Program Files(x86)¥~)

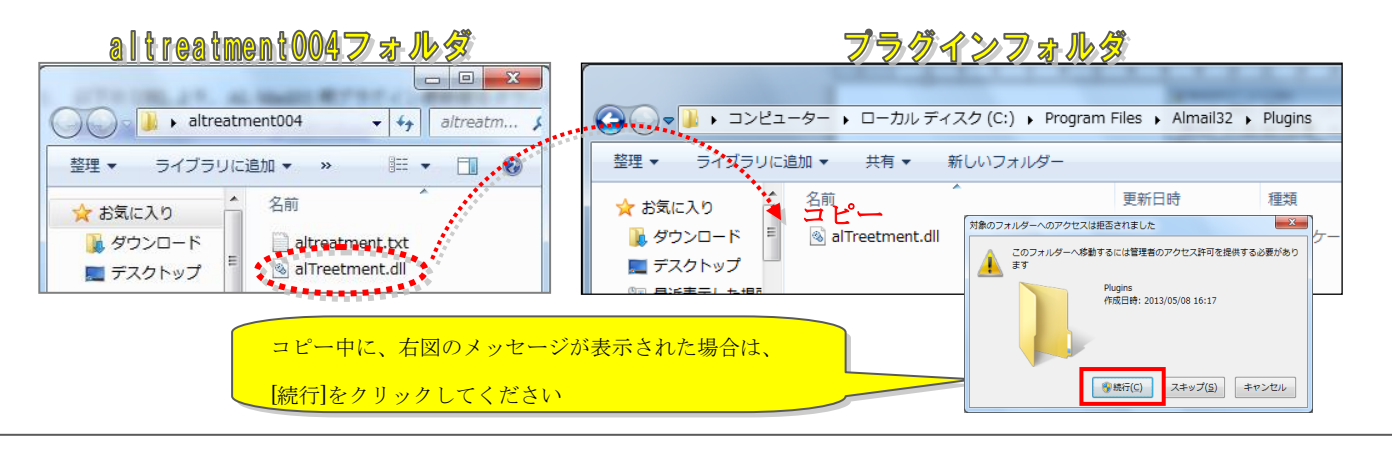